# **NI Circuit Design Suite**

Erste Schritte mit NI Circuit Design Suite

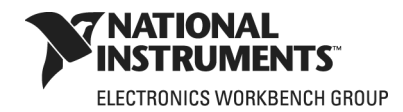

### Deutschsprachige Niederlassungen

| National Instruments    | National Instruments   | National Instruments                            |
|-------------------------|------------------------|-------------------------------------------------|
| Germany GmbH            | Ges.m.b.H.             | Switzerland                                     |
| Konrad-Celtis-Straße 79 | Plainbachstraße 12     | Sonnenbergstraße 53                             |
| 81369 München           | 5101 Salzburg-Bergheim | CH-5408 Ennetbaden                              |
| Tel.: +49 89 7413130    | Tel.: +43 662 457990-0 | Tel.: +41 56 2005151, +41 21 3205151 (Lausanne) |
| Fax: +49 89 7146035     | Fax: +43 662 457990-19 | Fax: +41 56 2005155                             |

#### Lokaler technischer Support

| Deutschland: | ni.germany@ni.com     | www.ni.com/germany     |
|--------------|-----------------------|------------------------|
| Österreich:  | ni.austria@ni.com     | www.ni.com/austria     |
| Schweiz:     | ni.switzerland@ni.com | www.ni.com/switzerland |

#### **Technischer Support und Produktinformation weltweit**

ni.com

#### National Instruments Corporate Firmenhauptsitz

11500 North Mopac Expressway Austin, Texas 78759-3504 USA Tel: 001 512 683 0100

#### Internationale Niederlassungen

Australien 1800 300 800, Belgien 32 (0) 2 757 0020, Brasilien 55 11 3262 3599, China 86 21 5050 9800, Dänemark 45 45 76 26 00, Finnland 358 (0) 9 725 72511, Frankreich 01 57 66 24 24, Großbritannien 44 0 1635 523545, Indien 91 80 41190000, Israel 972 3 6393737, Italien 39 02 41309277, Japan 0120-527196, Kanada 800 433 3488, Korea 82 02 3451 3400, Libanon 961 (0) 1 33 28 28, Malaysia 1800 887710, Mexiko 01 800 010 0793, Neuseeland 0800 553 322, Niederlande 31 (0) 348 433 466, Norwegen 47 (0) 66 90 76 60, Polen 48 223 390150, Portugal 351 210 311 210, Russland 7 495 783 6851, Schweden 46 (0) 8 587 895 00, Singapur 1800 226 5886, Slowenien 386 3 425 42 00, Spanien 34 91 640 0085, Südafrika 27 0 11 805 8197, Taiwan 886 02 2377 2222, Thailand 662 278 6777, Tschechische Republik 420 224 235 774, Türkei 90 212 279 3031

Weitere Informationen finden Sie im Anhang unter *Technische Unterstützung und professioneller Service*. Für Kommentare und Anregungen zu unserer Dokumentation geben Sie bitte auf unserer Website ni.com/info den Infocode feedback ein.

© 2006–2008 National Instruments Corporation. Alle Rechte vorbehalten.

# Wichtige Informationen

### Garantie

National Instruments gewährleistet, dass die Datenträger, auf denen National Instruments Software übermittelt wird, während eines Zeitraums von 90 Tagen ab Lieferung, nachgewiesen durch Empfangsbestätigung oder sonstige Unterlagen, nicht aufgrund von Material- und Verarbeitungsfehlern Programmanweisungen nicht ausführen. Datenträger, die Programmanweisungen nicht ausführen, werden nach Wahl von National Instruments entweder repariert oder ersetzt, sofern National Instruments während der Garantiezeit über derartige Mängel informiert wird.

Damit Gegenstände zur Ausführung von Garantieleistungen angenommen werden, müssen Sie sich eine Warenrücksendenummer (RMA-Nummer) vom Hersteller geben lassen und diese auf der Packung deutlich sichtbar angeben. Die Kosten der Rücksendung von Ersatzteilen, die von der Garantie erfasst sind, an Sie übernimmt National Instruments.

National Instruments geht davon aus, dass die Informationen in dieser Unterlage zutreffend sind. Die Unterlage ist sorgfältig auf technische Richtigkeit überprüft worden. Für den Fall, dass dennoch technische oder Schreibfehler vorhanden sein sollten, behält sich National Instruments das Recht vor, dies in späteren Ausgaben ohne vorherige Ankündigung zu berichtigen. Bitte wenden Sie sich an National Instruments, falls Sie einen Fehler vermuten. National Instruments haftet in keinem Fall für Schäden, die sich aus oder im Zusammenhang mit dieser Unterlage oder den darin enthaltenen Informationen ergeben.

SOWEIT HIER NICHT AUSDRÜCKLICH VORGESEHEN, SCHLIESST NATIONAL INSTRUMENTS JEDE GEWÄHRLEISTUNG, SEI SIE AUSDRÜCKLICH ODER STILLSCHWEIGEND, AUS. DIESER AUSSCHLUSS GILT INSBESONDERE FÜR EINE ETWAIGE KONKLUDENTE GEWÄHRLEISTUNG, DASS DIE PRODUKTE VON DURCHSCHNITTLICHER QUALITÄT UND FÜR DEN NORMALEN GEBRAUCH ODER FÜR EINEN BESTIMMTEN ZWECK GEEIGNET SIND. EINE SCHADENERSATZPFLICHT FÜR SCHULDHAFTES VERHALTEN SEITENS NATIONAL INSTRUMENTS IST AUF DEN VOM KUNDEN GEZAHLTEN KAUFPREIS BEGRENZT. NATIONAL INSTRUMENTS HAFTET NICHT FÜR SCHÄDEN, DIE SICH AUS DEM VERLUST VON DATEN, ENTGANGENEM GEWINN ODER NUTZUNGSMÖGLICHKEITEN ERGEBEN UND AUCH NICHT FÜR ZUFÄLLIGE ODER FOLGESCHÄDEN, SELBST WENN NATIONAL INSTRUMENTS AUF DIE MÖGLICHKEIT SOLCHER SCHÄDEN HINGEWIESEN WURDE. Diese Haftungsbegrenzung gilt unabhängig vom Rechtsgrund der Haftung. Ansprüche gegenüber National Instruments müssen innerhalb eines Jahres nach Schadenseintritt gerichtlich geltend gemacht werden. Die Firma National Instruments müssen innerhalb eines Jahres nach Schadenseintritt gerichtlich geltend gemacht werden. Die Firma National Instruments müssen innerhalb eines Jahres nach Schadenseintritt gerichtlich geltend gemacht werden. Die Firma National Instruments höten der die verstwittigeschäden, Fehler, Fehlfunktionen oder Servicemängel, die auf der Nichtbefolgung von Anweisungen von National Instruments für die Installation, den Betrieb oder die Wartung, auf Veränderungen des Produktes, Missbrauch oder Fehlgebrauch des Produktes, auf einer Unterbrechung der Energieversorgung, Feuer, Wasserschäden, Unfälle, Handlungen Dritter oder anderen Geschehnissen, die nicht im Verantwortungsbereich von National Instruments liegen, beruhen.

### Urheberrechte

Gemäß den Bestimmungen des Urheberrechts darf diese Publikation ohne vorherige schriftliche Zustimmung der Firma National Instruments Corporation weder vollständig noch teilweise vervielfältigt oder verbreitet werden, gleich in welcher Form, ob elektronisch oder mechanisch. Das Verbot erfasst u.a. das Fotokopieren, das Aufzeichnen, das Speichern von Informationen in Retrieval Systemen sowie das Anfertigen von Übersetzungen gleich welcher Art.

National Instruments achtet das geistige Eigentum anderer und fordert seine Nutzer auf, dies ebenso zu tun. Die Software von National Instruments ist urheberrechtlich und durch andere Rechtsvorschriften zum Schutz geistigen Eigentums geschützt. Wenn Sie NI Software nutzen, um Software oder andere Materialien, die im Eigentum Dritter stehen, zu vervielfältigen, dürfen Sie NI Software nur insoweit nutzen, als Sie die betreffenden Materialien nach den jeweils anwendbaren Lizenzbestimmungen oder Rechtsvorschriften vervielfältigen dürfen.

BSIM3 and BSIM4 are developed by the Device Research Group of the Department of Electrical Engineering and Computer Science, University of California, Berkeley and copyrighted by the University of California.

The ASM51 cross assembler bundled with Multisim MCU is a copyrighted product of MetaLink Corp. (www.metaice.com).

MPASM<sup>™</sup> macro assembler and related documentation and literature is reproduced and distributed by Electronics Workbench under license from Microchip Technology Inc. All rights reserved by Microchip Technology Inc. MICROCHIP SOFTWARE OR FIRMWARE AND LITERATURE IS PROVIDED "AS IS," WITHOUT WARRANTY OF ANY KIND, EXPRESS OR IMPLIED, INCLUDING BUT NOT LIMITED TO THE WARRANTIES OF MERCHANTABILITY, FITNESS FOR A PARTICULAR PURPOSE AND NONINFRINGEMENT. IN NO EVENT SHALL MICROCHIP BE LIABLE FOR ANY CLAIM, DAMAGES OR OTHER LIABILITY ARISING OUT OF OR IN CONNECTION WITH THE SOFTWARE OR FIRMWARE OR THE USE OF OTHER DEALINGS IN THE SOFTWARE OR FIRMWARE.

Anti-Grain Geometry - Version 2.4

Copyright (C) 2002–2004 Maxim Shemanarev (McSeem)

Permission to copy, use, modify, sell and distribute this software is granted provided this copyright notice appears in all copies. This software is provided "as is" without express or implied warranty, and with no claim as to its suitability for any purpose.

Anti-Grain Geometry - Version 2.4

Copyright (C) 2002-2005 Maxim Shemanarev (McSeem)

1. Redistribution and use in source and binary forms, with or without modification, are permitted provided that the following conditions are met:

2. Redistributions of source code must retain the above copyright notice, this list of conditions and the following disclaimer.

3. Redistributions in binary form must reproduce the above copyright notice, this list of conditions and the following disclaimer in the documentation and/or other materials provided with the distribution.

The name of the author may not be used to endorse or promote products derived from this software without specific prior written permission.

THIS SOFTWARE IS PROVIDED BY THE AUTHOR "AS IS" AND ANY EXPRESS OR IMPLIED WARRANTIES, INCLUDING, BUT NOT LIMITED TO, THE IMPLIED WARRANTIES OF MERCHANTABILITY AND FITNESS FOR A PARTICULAR PURPOSE ARE DISCLAIMED. IN NO EVENT SHALL THE AUTHOR BE LIABLE FOR ANY DIRECT, INDIRECT, INCIDENTAL, SPECIAL, EXEMPLARY, OR CONSEQUENTIAL DAMAGES (INCLUDING, BUT NOT LIMITED TO, PROCUREMENT OF SUBSTITUTE GOODS OR SERVICES; LOSS OF USE, DATA, OR PROFITS; OR BUSINESS INTERRUPTION) HOWEVER CAUSED AND ON ANY THEORY OF LIABILITY, WHETHER IN CONTRACT, STRICT LIABILITY, OR TORT (INCLUDING NEGLIGENCE OR OTHERWISE) ARISING IN ANY WAY OUT OF THE USE OF THIS SOFTWARE, EVEN IF ADVISED OF THE POSSIBILITY OF SUCH DAMAGE.

#### Marken

National Instruments, NI, ni.com und LabVIEW sind Marken der Firma National Instruments Corporation. Nähere Informationen zu den Marken von National Instruments finden Sie im Abschnitt Terms of Use unter ni.com/legal.

Ultiboard is a registered trademark and Multisim and Electronics Workbench are trademarks of Electronics Workbench.

Portions of this product obtained under license from Bartels Systems GmbH.

Sonstige hierin erwähnte Produkt- und Firmenbezeichnungen sind Marken oder Handelsnamen der jeweiligen Unternehmen.

Mitglieder des National Instruments Alliance Partner Programms sind eigenständige und von National Instruments unabhängige Unternehmen; zwischen ihnen und National Instruments besteht keine gesellschaftsrechtliche Verbindung und auch kein Auftragsverhältnis.

### Patente

Nähere Informationen über Patente auf Produkte von National Instruments finden Sie unter Hilfe»Patente in Ihrer Software, in der Datei patents.txt auf Ihrer CD oder unter ni.com/patents.

Some portions of this product are protected under United States Patent No. 6,560,572.

### WARNUNG ZUR NUTZUNG VON NATIONAL INSTRUMENTS PRODUKTEN

(1) DIE SOFTWAREPRODUKTE VON NATIONAL INSTRUMENTS WURDEN NICHT MIT KOMPONENTEN UND TESTS FÜR EIN SICHERHEITSNIVEAU ENTWICKELT, DAS FÜR EINE VERWENDUNG BEI ODER IN ZUSAMMENHANG MIT CHIRURGISCHEN IMPLANTATEN ODER ALS KRITISCHE KOMPONENTEN VON LEBENSERHALTENDEN SYSTEMEN GEEIGNET IST, DEREN FEHLFUNKTION BEI VERNÜNFTIGER BETRACHTUNGSWEISE ZU ERHEBLICHEN VERLETZUNGEN VON MENSCHEN FÜHREN KANN.

(2) BEI JEDER ANWENDUNG, EINSCHLIESSLICH DER OBEN GENANNTEN, KANN DIE ZUVERLÄSSIGKEIT DER FUNKTION DER SOFTWAREPRODUKTE DURCH ENTGEGENWIRKENDE FAKTOREN, EINSCHLIESSLICH Z.B. SPANNUNGSUNTERSCHIEDEN BEI DER STROMVERSORGUNG, FEHLFUNKTIONEN DER COMPUTER-HARDWARE, FEHLENDER EIGNUNG DER SOFTWARE FÜR DAS COMPUTER-BETRIEBSSYSTEM, FEHLENDER EIGNUNG VON ÜBERSETZUNGS- UND ENTWICKLUNGSSOFTWARE, DIE ZUR ENTWICKLUNG EINER ANWENDUNG EINGESETZT WERDEN, INSTALLATIONSFEHLERN, PROBLEMEN BEI DER SOFTWARE- UND HARDWAREKOMPATIBILITÄT, FUNKTIONSSTÖRUNGEN ODER AUSFALL DER ELEKTRONISCHEN ÜBERWACHUNGS- ODER KONTROLLGERÄTE, VORÜBERGEHENDEN FEHLERN DER ELEKTRONISCHEN SYSTEME (HARDWARE UND/ODER SOFTWARE). UNVORHERGESEHENEN EINSATZES ODER MISSBRAUCHS ODER FEHLERN DES ANWENDERS ODER DES ANWENDUNGSENTWICKLERS (ENTGEGENWIRKENDE FAKTOREN WIE DIESE WERDEN NACHSTEHEND ZUSAMMENFASSEND "SYSTEMFEHLER" GENANNT) BEEINTRÄCHTIGT WERDEN, JEDE ANWENDUNG, BEI DER EIN SYSTEMFEHLER EIN RISIKO FÜR SACHWERTE ODER PERSONEN DARSTELLT (EINSCHLIESSLICH DER GEFAHR KÖRPERLICHER SCHÄDEN UND TOD), SOLLTE AUFGRUND DER GEFAHR VON SYSTEMFEHLERN NICHT LEDIGLICH AUF EINE FORM VON ELEKTRONISCHEM SYSTEM GESTÜTZT WERDEN. UM SCHÄDEN UND, U.U. TÖDLICHE, VERLETZUNGEN ZU VERMEIDEN, SOLLTE DER NUTZER ODER ANWENDUNGSENTWICKLER ANGEMESSENE SICHERHEITSMASSNAHMEN ERGREIFEN, UM SYSTEMFEHLERN VORZUBEUGEN. HIERZU GEHÖREN UNTER ANDEREM SICHERUNGS- ODER ABSCHALTMECHANISMEN. DA JEDES ENDNUTZERSYSTEM DEN KUNDENBEDÜRFNISSEN ANGEPASST IST UND SICH VON DEM TESTUMFELD UNTERSCHEIDET, UND DA EIN NUTZER ODER ANWENDUNGSENTWICKLER SOFTWAREPRODUKTE VON NATIONAL INSTRUMENTS IN VERBINDUNG MIT ANDEREN PRODUKTEN IN EINER VON NATIONAL INSTRUMENTS NICHT GETESTETEN ODER VORHERGESEHENEN FORM EINSETZEN KANN, TRÄGT DER NUTZER BZW. DER ANWENDUNGSENTWICKLER DIE LETZTENDLICHE VERANTWORTUNG FÜR DIE ÜBERPRÜFUNG UND AUSWERTUNG DER EIGNUNG VON NATIONAL INSTRUMENTS PRODUKTEN, WENN PRODUKTE VON NATIONAL INSTRUMENTS IN EIN SYSTEM ODER EINE ANWENDUNG INTEGRIERT WERDEN. DIES ERFORDERT U.A. DIE ENTSPRECHENDE ENTWICKLUNG UND VERWENDUNG SOWIE EINHALTUNG EINER ENTSPRECHENDEN SICHERHEITSSTUFE BEI EINEM SOLCHEN SYSTEM ODER EINER SOLCHEN ANWENDUNG.

# Symbole und Darstellungen

In diesem Handbuch werden die folgenden Symbole und Darstellungen verwendet:

 » Das Symbol » kennzeichnet die Reihenfolge, in der Menüpunkte und Dialogfeldoptionen anzuklicken sind. So wird zum Beispiel mit der Abfolge Datei»Seite einrichten»Optionen angezeigt, dass zunächst das Menü Datei zu öffnen ist, hieraus die Option Seiteneinstellungen und daraus der Befehl Optionen auszuwählen ist.

Dieses Symbol steht für Ratschläge.

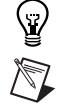

fett

kursiv

monospace

angeklickt werden müsen, wie Menüpunkte oder Optionen in Dialogfeldern. Parameternamen sind ebenfalls fettgedruckt. Variablen, Hervorhebungen, Querverweise und erstmals genannte

Dieses Zeichen steht für einen Hinweis auf wichtige Informationen.

In fettgedruckter Schrift sind Elemente dargestellt, die ausgewählt oder

Fachausdrücke sind durch Kursivschrift gekennzeichnet. Ebenfalls kursiv sind Textstellen gedruckt, an denen Wörter bzw. Werte einzusetzen sind.

In Monospace-Schrift (nicht proportionaler Schrift) sind Programmauszüge, Syntaxbeispiele und Zeichen, die über die Tastatur einzugeben sind, dargestellt. Diese Darstellungsweise wird ebenfalls für Laufwerke, Pfade, Verzeichnisse, Programme, Unterprogramme, Subroutinen, Gerätenamen, Funktionen, Operationen, Variablen sowie Dateinamen und -erweiterungen verwendet.

# Inhaltsverzeichnis

### Kapitel 1 Einführung in die NI Circuit Design Suite

| NI Circuit Design Suite Produktlinie | 1- | ·1 |
|--------------------------------------|----|----|
| Lerneinheiten (Tutorial)             | 1- | .2 |

### Kapitel 2 Einführung in Multisim

| Multisim-Benutzeroberfläche    | 2-1 |
|--------------------------------|-----|
| Überblick                      | 2-4 |
| Schaltungsentwicklung          | 2-5 |
| Öffnen und Speichern der Datei | 2-5 |
| Einfügen der Bauelemente       | 2-6 |
| Verbinden der Bauelemente      |     |
| Simulation                     |     |
| Virtuelle Messinstrumente      |     |
| Analyse                        |     |
| Die Graphanzeige               |     |
| Der Postprozessor              |     |
| Berichte                       |     |
| Stückliste                     |     |
|                                |     |

### Kapitel 3 Einführung in Ultiboard

| Ultiboard-Benutzeroberfläche                           | 3-1  |
|--------------------------------------------------------|------|
| Öffnen der Einführung                                  | 3-3  |
| Auswahl der Platinenkontur                             | 3-4  |
| Platzieren von Bauelementen                            | 3-8  |
| Ziehen von Bauelementen aus dem Bereich außerhalb des  |      |
| Leiterplattenumrisses                                  | 3-8  |
| Ziehen von Bauelementen von der Bauteile-Registerkarte | 3-10 |
| Einfügen der Bauelemente dieser Einführung             | 3-11 |
| Einfügen von Bauelementen aus der Datenbank            | 3-11 |
| Bauelemente verschieben                                | 3-13 |
| Verlegen von Leiterbahnen                              | 3-14 |
| Manuelles Verlegen von Leiterbahnen                    | 3-15 |
| Verlegen von Follow-me-Leiterbahnen                    | 3-18 |
| Vollautomatisches Verlegen von Leiterbahnen            | 3-18 |
| Automatische Bauteilplatzierung.                       |      |
|                                                        |      |

| Automatische Leiterbahnführung              |  |
|---------------------------------------------|--|
| Vorbereitung für Herstellung und Bestückung |  |
| Aufräumen der Leiterplatte (Clean-Up)       |  |
| Hinzufügen von Kommentaren                  |  |
| Exportieren von Dateien                     |  |
| 3D-Ansicht von Entwürfen                    |  |

### Kapitel 4 Einführung in Multisim MCU

| 1 | Überblick                                               |      |
|---|---------------------------------------------------------|------|
| 1 | Über diese Anleitung                                    |      |
|   | Die Funktion des Assembly-Programms                     |      |
|   | Konstanten und Daten                                    |      |
|   | Initialisierung                                         |      |
|   | Zeichnen von Text und Grafiken                          | 4-7  |
|   | Arbeiten mit den MCU-Fehlersuchfunktionen               |      |
|   | Übersicht zur Fehlersuche                               |      |
|   | Hinzufügen von Haltepunkten                             | 4-11 |
|   | Unterbrechen und in/aus Funktion hinein-/herausspringen |      |
|   | Unterbrechen und aus Funktion herausspringen            | 4-14 |
|   | Unterbrechen und in Funktion hineinspringen             | 4-14 |
|   | Unterbrechen und Funktionsaufruf überspringen           | 4-14 |
|   | Zum Cursor                                              | 4-15 |
|   |                                                         |      |

### Anhang A Technische Unterstützung und professioneller Service

### Stichwortverzeichnis

# Einführung in die NI Circuit Design Suite

Einige der in diesem Handbuch beschriebenen Funktionen sind möglicherweise nicht in Ihrer Version der NI Circuit Design Suite verfügbar. Einzelheiten zum Funktionsumfang Ihrer Ausgabe finden Sie in den Versionshinweisen.

### NI Circuit Design Suite Produktlinie

Die Circuit Design Suite von National Instruments ist ein EDA-Softwarepaket (EDA – Electronics Design Automation), mit dessen Hilfe Ihnen die wichtigsten Schritte zur Planung und Erstellung von Schaltungen erleichtert werden.

*Multisim* ist ein Programm zur Erstellung und Simulation von Schaltplänen. Es eignet sich zur Schaltplaneingabe, zum Durchführen von Simulationen und zur Weitergabe der Daten an den nächsten Arbeitsgang, zum Beispiel die Leiterplattenentflechtung. Mit *Multisim* können analoge und digitale Simulationen durchgeführt werden.

*Ultiboard* erzeugt anhand der Daten von Multisim gedruckte Schaltungen, führt einfache mechanische CAD-Operationen durch (z. B. Platzierung der Bauteile auf den Leiterplatten) und bereitet die Leiterplatten für die Produktion vor. Ultiboard sorgt außerdem für die automatische Bauteilplatzierung und das Layout.

# Lerneinheiten (Tutorial)

Dieses Handbuch enthält folgende Schritt-für-Schritt-Tutorials:

- *Einführung in Multisim*—Stellt Ihnen Multisim und seine Funktionen vor.
- *Einführung in Ultiboard*—Zeigt Ihnen, wie Sie die Bauelemente und Leiterbahnen für die im Multisim-Tutorial-Kapitel beschriebenen Schaltungen richtig platzieren. Außerdem lernen Sie, wie Bauelemente automatisch eingefügt und die dazugehörigen Leiterbahnen automatisch verlegt werden.
- *Einführung in Multisim MCU*—Führt Sie durch die Simulation und Fehlersuche in einer Schaltung mit Mikrocontroller.

Weiterführende Informationen zu den in diesen Kapiteln beschriebenen Funktionen finden Sie im Multisim- oder im Ultiboard-Benutzerhandbuch.

# 2

# Einführung in Multisim

Im vorliegenden Kapitel erhalten Sie eine kurze Einführung in Multisim und seine Funktionen.

Einige der beschriebenen Funktionen sind möglicherweise in Ihrer Ausgabe von Multisim nicht enthalten. Einzelheiten zum Funktionsumfang Ihrer Ausgabe finden Sie in den Versionshinweisen.

### Multisim-Benutzeroberfläche

Bei Multisim, einem Programm zur Erfassung und Simulation von Schaltplänen der National Instruments Circuit Design Suite, handelt es sich um ein EDA-Programm (EDA – Electronics Design Automation), mit dessen Hilfe die wichtigsten Schritte zur Planung und Erstellung von Schaltungen durchgeführt werden können. Multisim ist ein Programm zur Schaltplaneingabe, zum Durchführen von Simulationen und zur Weitergabe der Daten an den nächsten Arbeitsgang, zum Beispiel die Leiterplattenentflechtung.

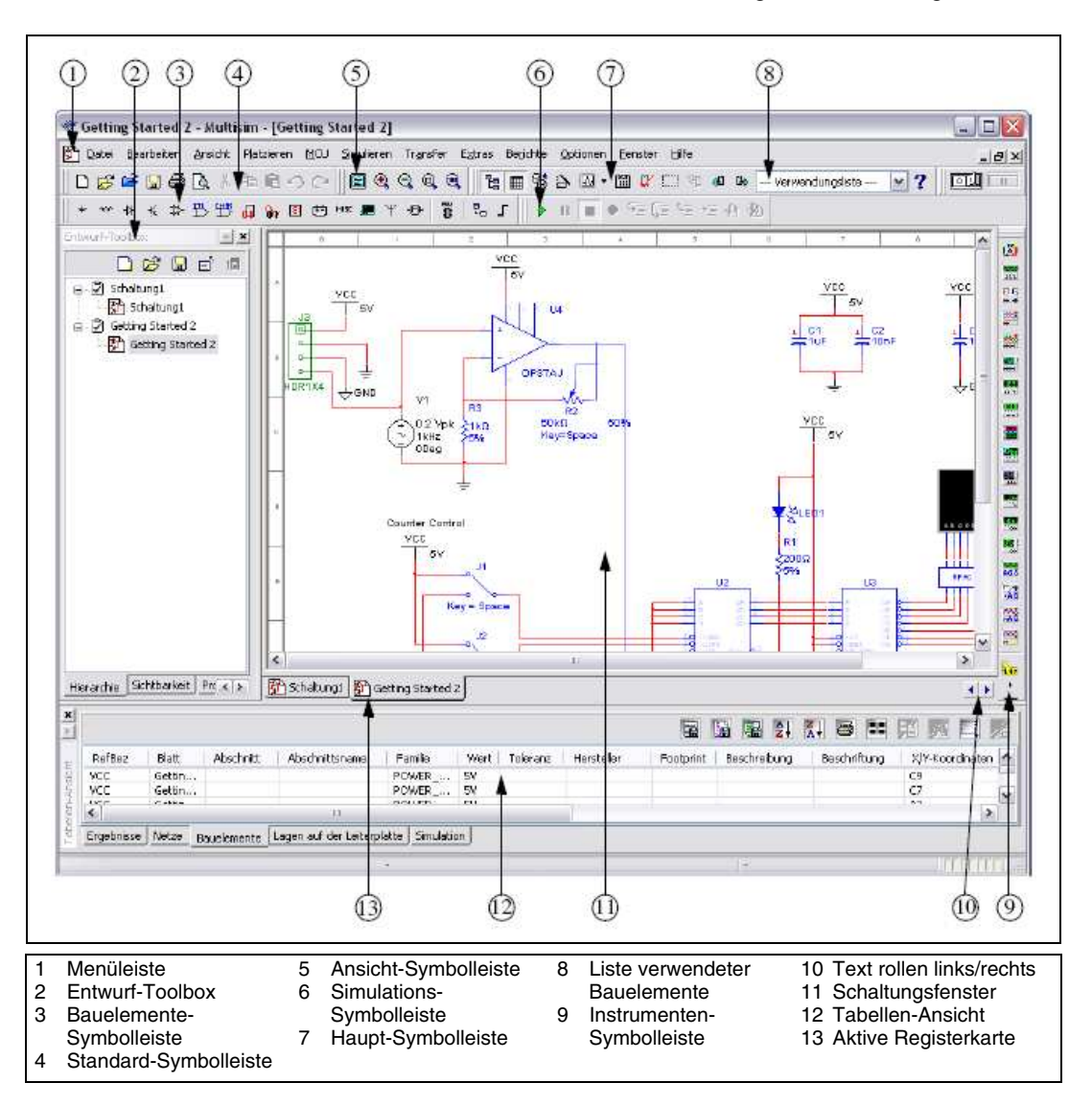

Die Benutzeroberfläche von Multisim ist folgendermaßen aufgebaut:

Die Menüleiste enthält die Befehle für sämtliche Funktionen.

Die **Entwurf-Toolbox** ermöglicht die Suche nach den verschiedenen Dateien eines Projekts (z. B. Schaltplandateien, Leiterplattenlayoutdateien oder Berichten), die Anzeige einer Schaltplanhierarchie und das Ein- und Ausblenden verschiedener Lagen. Die **Bauelemente**-Symbolleiste enthält Schaltflächen zur Auswahl von Bauelementen aus den Multisim-Bauelementedatenbanken zum Platzieren in Schaltungen.

Die **Standard**-Symbolleiste enthält Schaltflächen für die meistverwendeten Funktionen wie Speichern, Drucken, Ausschneiden oder Einfügen.

Die Ansicht-Symbolleiste enthält Schaltflächen zur Veränderung der Bildschirmanzeige.

Die **Simulations**-Symbolleiste enthält Schaltfächen zum Start, Stopp und andere Simulationsfunktionen.

Die **Haupt**-Symbolleiste enthält Schaltflächen für allgemeine Multisim-Funktionen.

Die Liste verwendeter Bauelemente enthält eine Liste aller im Entwurf verwendeter Bauelemente.

Die **Instrumenten**-Symbolleiste enthält Schaltflächen für jedes Instrument.

Im **Schaltungsfenster** (das auch als "Arbeitsbereich" bezeichnet wird) wird der Schaltplan gezeichnet.

Die **Tabellen-Ansicht** ermöglicht die Anzeige von Parametern und Bauelementeinformationen wie Platzbedarfsinformationen, Referenzbezeichnungen, Attribute und Entwurfsregeln. Sie können die Parameterwerte für einige oder alle Bauelemente in einem einzigen Schritt ändern und weitere Funktionen verwenden.

# Überblick

 $\bigcirc$ 

In diesem Dokument werden alle Aspekte der Erstellung einer technischen Schaltung vom Erstellen eines Schaltplans über die Simulation der Schaltung bis hin zur Analyse der Ergebnisse beleuchtet. Nach dem Abarbeiten der beschriebenen Schritte erstellen Sie eine Schaltung, mit der ein analoges Kleinsignal erfasst und verstärkt wird und dessen Auftreten mit einem einfachen digitalen Zähler ermittelt wird.

Nützliche Tipps sind links durch ein Symbol gekennzeichnet, z. B.:

**Tipp** Sie können jederzeit die Hilfe aufrufen, indem Sie auf der Tastatur <F1> drücken oder in einem Dialogfeld die Schaltfläche **Hilfe** anklicken.

Sobald Sie den Abschnitt zum Verbinden der Bauelemente erreicht haben, können Sie mit der Schaltung fortfahren, die Sie im Abschnitt "Bauelemente platzieren" erstellt haben.

Alternativ können Sie die Datei Getting Started 1.ms10 im Verzeichnis...\Dokumente und Einstellungen\All Users\ Gemeinsame Dokumente\National Instruments\Circuit Design Suite 10.1\samples\Getting Started\öffnen. In dieser Datei sind sämtliche Bauelemente richtig platziert.

Nach Erreichen der Simulation können Sie entweder an der vorhandenen Schaltung weiterarbeiten oder die Datei Getting Started 2.ms10 verwenden, in der alle Bauteile bereits richtig verbunden sind.

## Schaltungsentwicklung

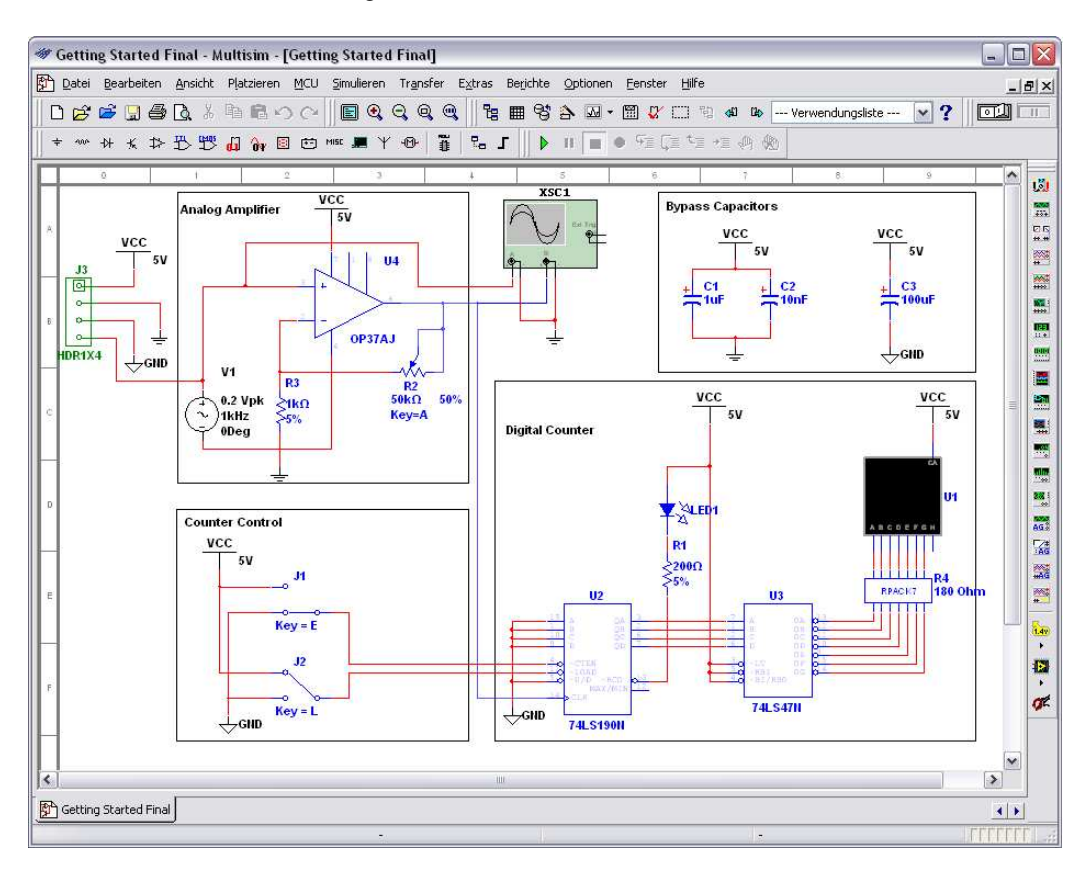

In diesem Abschnitt fügen Sie die Bauelemente für die unten abgebildete Schaltung ein und verbinden sie miteinander.

### Öffnen und Speichern der Datei

Um Multisim zu starten, führen Sie die folgenden Schritte aus:

1. Wählen Sie **Start»Programme»National Instruments»Circuit Design Suite 10.1»Multisim 10.1**. Es öffnet sich eine leere Datei im Arbeitsbereich namens Schaltung1.  $\bigcirc$ 

 $\bigcirc$ 

So speichern Sie die Datei unter einem anderen Namen:

- 1. Wählen Sie **Datei**»**Speichern unter**. Es öffnet sich das Windows-Dialogfeld zum Speichern von Dateien.
- 2. Wählen Sie einen Speicherort für die Datei aus. Geben Sie anschließend als Dateinamen MeineErstenSchritte ein und klicken Sie auf die Schaltfläche **Speichern**.

TippUm versehentlichem Datenverlust vorzubeugen, sollten Sie über die RegisterkarteSpeicherndes DialogfeldsVoreinstellungenregelmäßigSicherheitskopien erstellen.

Um eine vorhandene Datei zu öffnen, führen Sie die folgenden Schritte aus:

1. Wählen Sie **Datei»Datei öffnen**, wählen Sie eine Datei aus und klicken Sie auf die Schaltfläche **Öffnen**.

**Tipp** Zum Öffnen von Dateien aus älteren Multisim-Versionen wählen Sie im Dialogfeld **Datei öffnen** unter **Dateityp** die entsprechende Version aus.

### Einfügen der Bauelemente

Um Bauelemente einzufügen, führen Sie die folgenden Schritte aus:

- 1. Öffnen Sie MeineErstenSchritte.ms10 wie oben beschrieben.
- Klicken Sie auf Platzieren»Bauelement, um zum Fenster Bauelement wählen zu gelangen. Wählen Sie hier die in der folgenden Abbildung dargestellte 7-Segment-LED-Anzeige aus und klicken Sie auf OK. Das Bauelement erscheint daraufhin umrisshaft unter dem Cursor.
- Tipp Nach Auswahl der Gruppe und Familie des Bauelements können Sie unter Bauelement den Namen des Bauteils eingeben. Ihre Eingabe wird im Feld Suche am unteren Rand des Fensters angezeigt. Geben Sie für das obige Beispiel seven\_seg\_decimal\_com\_a\_blue ein. Übereinstimmungen werden bereits bei der Eingabe angezeigt.

| 🏶 Bauelement wählen 📃 🗆 🔀 |                         |                                             |    |  |  |  |
|---------------------------|-------------------------|---------------------------------------------|----|--|--|--|
| Datenbank:                | Bauelement:             | Symbol (ANSI)                               | h  |  |  |  |
| Hauptdatenbank 💌          | eg_decimal_com_a_blue   |                                             |    |  |  |  |
| Gruppe:                   | SEVEN_SEG_DECIMAL_COM_# |                                             | 5  |  |  |  |
| 🗵 Indicators 🛛 👻          |                         | Suchen                                      | 5  |  |  |  |
| Familie:                  |                         |                                             | J  |  |  |  |
| All Wähle alle Familien   |                         | Modell ansehen                              | J  |  |  |  |
| VOLTMETER                 |                         | Hilfe                                       | J  |  |  |  |
| AMMETER                   |                         | Funktion:                                   |    |  |  |  |
| 🔎 PROBE                   |                         | 7 SEGMENT DISPLAY, WITH DECIMAL POINT       | Ĩ  |  |  |  |
| DUZZER                    |                         | COMMON ANODE                                |    |  |  |  |
| 🚇 LAMP                    |                         |                                             |    |  |  |  |
| IRTUAL_LAMP               |                         |                                             |    |  |  |  |
| 📕 HEX_DISPLAY             |                         | Modell Hersteller/Kennung:                  |    |  |  |  |
| BARGRAPH                  |                         | Generic/SEVEN_SEG_D_COM_A                   |    |  |  |  |
|                           |                         |                                             |    |  |  |  |
|                           |                         | Footprint Hersteller/Typ:                   | -  |  |  |  |
|                           |                         | Generic / 75EG8DIP10A                       | 1  |  |  |  |
|                           |                         | Generic / 75EG8DIP148<br>Generic / DISP1105 |    |  |  |  |
|                           |                         |                                             |    |  |  |  |
|                           |                         | Hyperlink:                                  |    |  |  |  |
| <                         | <                       |                                             |    |  |  |  |
| Bauelemente: 1            | Suche: seven_seg_de     | cimal_com_a_blue                            | .: |  |  |  |

- 3. Bewegen Sie den Cursor in die rechte untere Ecke der Arbeitsfläche und klicken Sie mit der linken Maustaste, um das Bauelement einzufügen. Die Kennung für dieses Bauelement lautet "U1".
- 4. Fügen Sie die restlichen Bauelemente wie dargestellt in den Bereich für den Zähler ein.

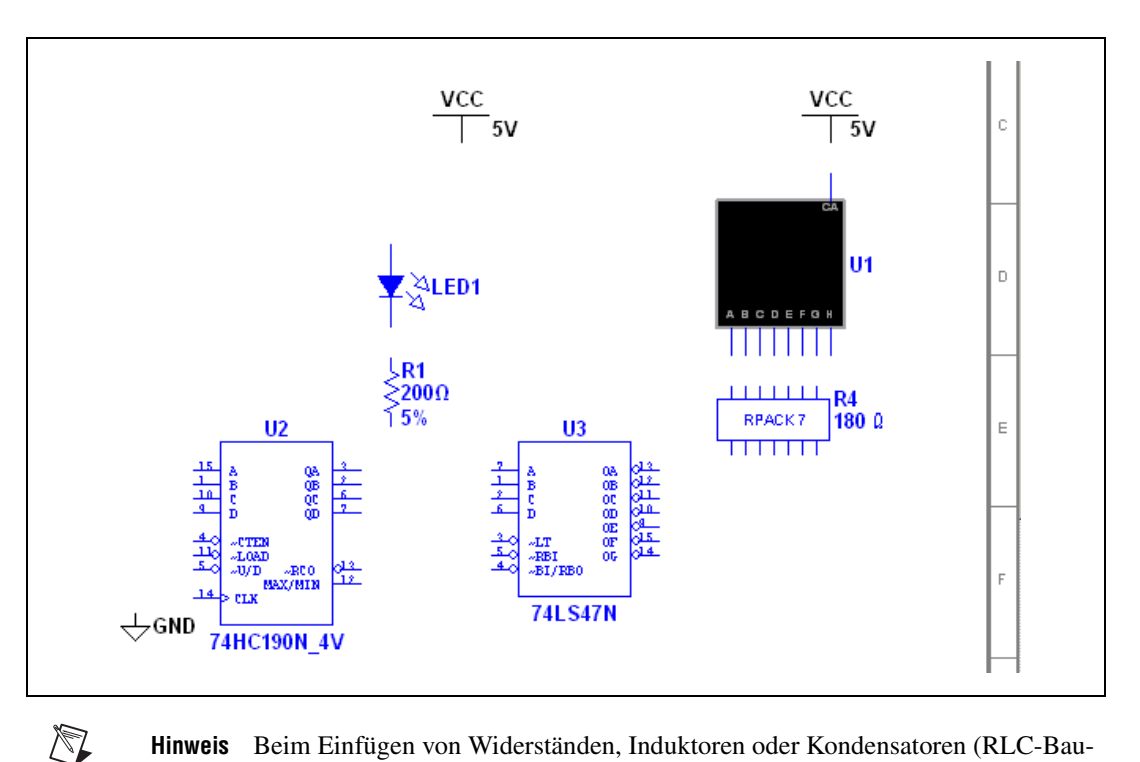

Hinweis Beim Einfügen von Widerständen, Induktoren oder Kondensatoren (RLC-Bauelementen) enthält das Dialogfeld Bauelement wählen geringfügig andere Optionen als sonst. Beim Einfügen dieser Bauelemente können Sie jede denkbare Kombination aus folgenden Parametern wählen: Wert des Bauelements (z. B. Widerstandswert), Typ (z. B. Kohleschicht), Toleranz, Footprint und Hersteller. Beim Einfügen eines Bauelements, das als PCB-Layout exportiert werden soll und Teil der Stückliste sein wird, müssen Sie darauf achten, dass die im Dialogfeld Bauelement wählen angegebene Kombination von Werten auch wirklich verfügbar ist.

**Tipp** Beim Einfügen von RLC-Bauelementen ist der Wert des Bauteils ganz oben in die Liste der **Bauelemente** einzutragen. Der Wert muss aber nicht in der Liste enthalten sein, damit das Bauteil in die Schaltung eingefügt werden kann.

**Tipp** Um den 200- $\Omega$ -Widerstand senkrecht anzuordnen, drücken Sie beim Einfügen des Widerstands die Tastenkombination  $\langle Strg + R \rangle$ .

**Tipp** Die Bauelemente werden in der Reihenfolge mit Referenzbezeichnern versehen, in der sie eingefügt werden (z. B. U1, U2, U3). Wenn Sie also die Bauelemente in einer anderen Reihenfolge als in der Abbildung einfügen, ändert sich auch die Nummerierung entsprechend. Dies hat jedoch keinerlei Einfluss auf die Funktion der Schaltung.

 $\bigcirc$ 

 $\bigcirc$ 

 $\bigcirc$ 

5. Fügen Sie die Bauelemente für die Steuerung des Zählers ein. Klicken Sie nach dem Einfügen mit der rechten Maustaste auf jeden SPDT-Schalter und wählen Sie **Horizontal kippen**.

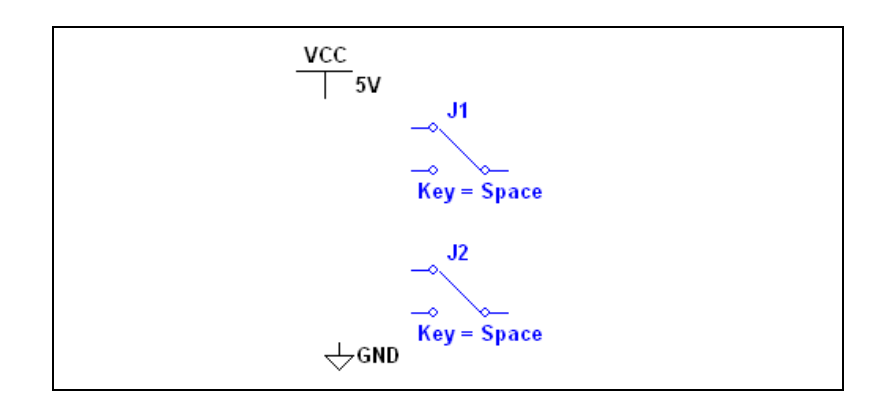

Tipp Die SPDT-Schalter befinden sich in der Gruppe "Basic" und der Familie "Switch".

**Tipp** Wenn das benötigte Bauteil schon auf dem Schaltplan vorhanden ist, markieren Sie es, wählen Sie **Bearbeiten»Kopieren** und dann **Bearbeiten»Einfügen**. Sie können es außerdem aus der **Verwendungsliste** auswählen und durch einen Klick in den Arbeitsbereich einfügen.

6. Fügen Sie die Bauteile für den Analogverstärker wie dargestellt ein und drehen Sie sie bei Bedarf.

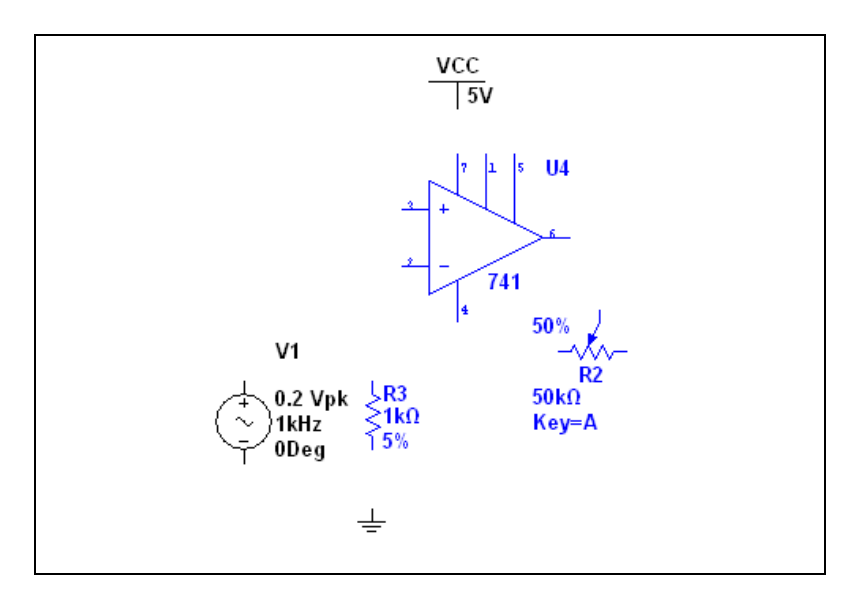

 $\odot$ 

Nachdem Sie die Wechselspannungsquelle eingefügt haben, führen Sie einen Doppelklick darauf aus. Ändern Sie den **Effektivwert der Spannung (RMS)** auf 0.2 V und klicken Sie auf **OK**.

7. Fügen Sie die Bauteile für die Überbrückungskondensatoren wie dargestellt ein.

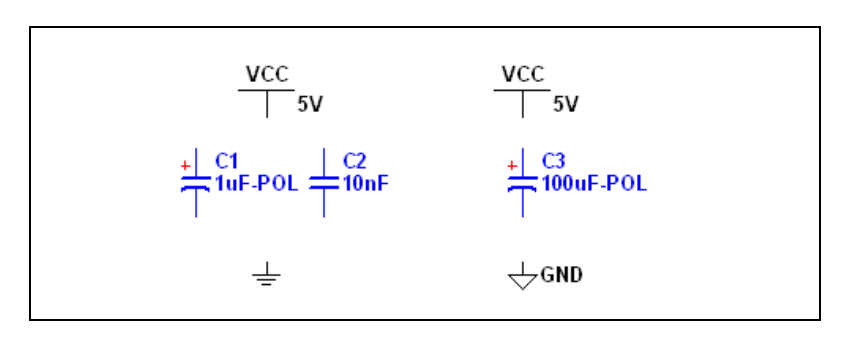

8. Fügen Sie den Kollektor und die dazugehörigen Bauelemente ein (vgl. die Abbildung unten).

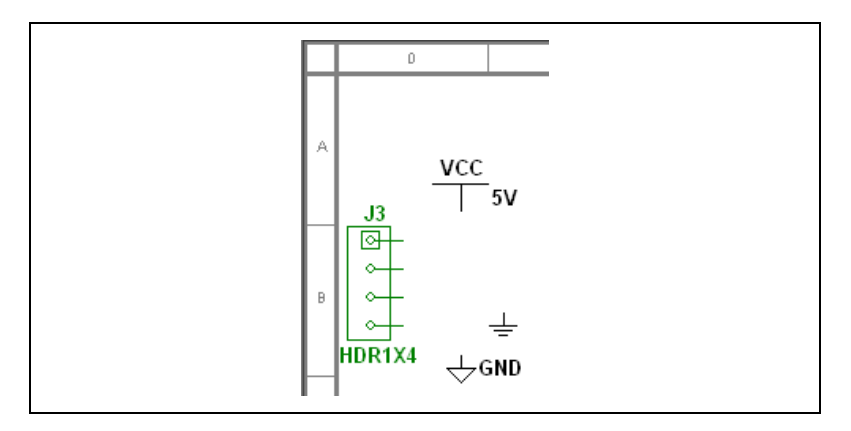

Tipp J3 befindet sich in der Gruppe "Basic" und der Familie "Connectors".

**Tipp** Nach dem Verdrahten einer Schaltung können Sie Bauteile mit zwei Anschlüssen – z. B. Widerstände – einfach auf einer Verbindung ablegen. Multisim fügt das Bauteil dann automatisch in den Stromkreis ein.

 $\langle y \rangle$ 

 $\langle \! \! \rangle$ 

### Verbinden der Bauelemente

Alle Bauelemente haben Anschlussstifte, über die sie mit anderen Bauelementen oder Geräten verbunden werden können. Sobald sich der Cursor über einem Anschlussstift befindet, erkennt Multisim die gewünschte Verbindung und der Cursor verwandelt sich in ein Fadenkreuz.

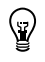

**Tipp** Sie können nun entweder die Bauelemente zu einer Schaltung verbinden oder die Datei Getting Started 1.ms10 verwenden. Diese befindet sich im Unterordner Getting Started des Ordners samples.

Um Bauelemente zu verbinden, führen Sie die folgenden Schritte aus:

- Klicken Sie den Ausgangspunkt f
  ür die Verbindung an (der Cursor verwandelt sich daraufhin in ein Fadenkreuz) und bewegen Sie die Maus. Daraufhin erscheint unter dem Cursor eine Linie, die eine Leiterbahn symbolisieren soll.
- Klicken Sie auf den Anschlussstift des zweiten Bauteils, an dem die Verbindung enden soll. Multisim erstellt die Verbindungen automatisch und fügt die Leiterbahn automatisch an der richtigen Stelle und in der richtigen Konfiguration ein, wie unten dargestellt. Diese Funktion spart insbesondere beim Verbinden großer Schaltungen viel Zeit.

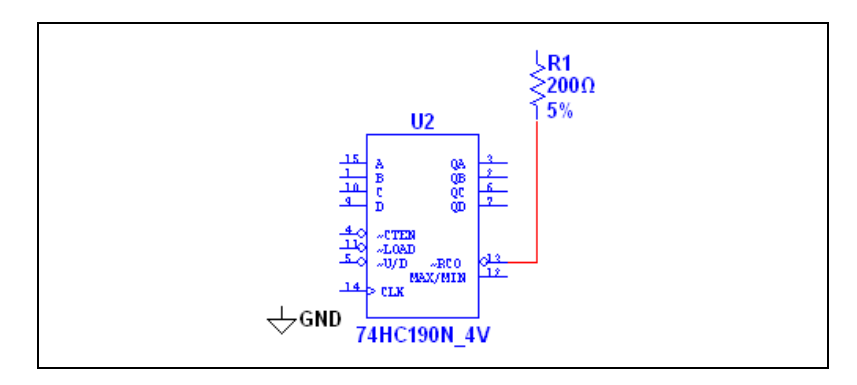

3. Die Lage der Leiterbahn kann durch Mausklicks bestimmt werden. Bei jedem Klick wird die Leiterbahn an der entsprechenden Stelle fixiert.

4. Verbinden Sie die restlichen Bauteile für den Zählerbaustein entsprechend der Darstellung.

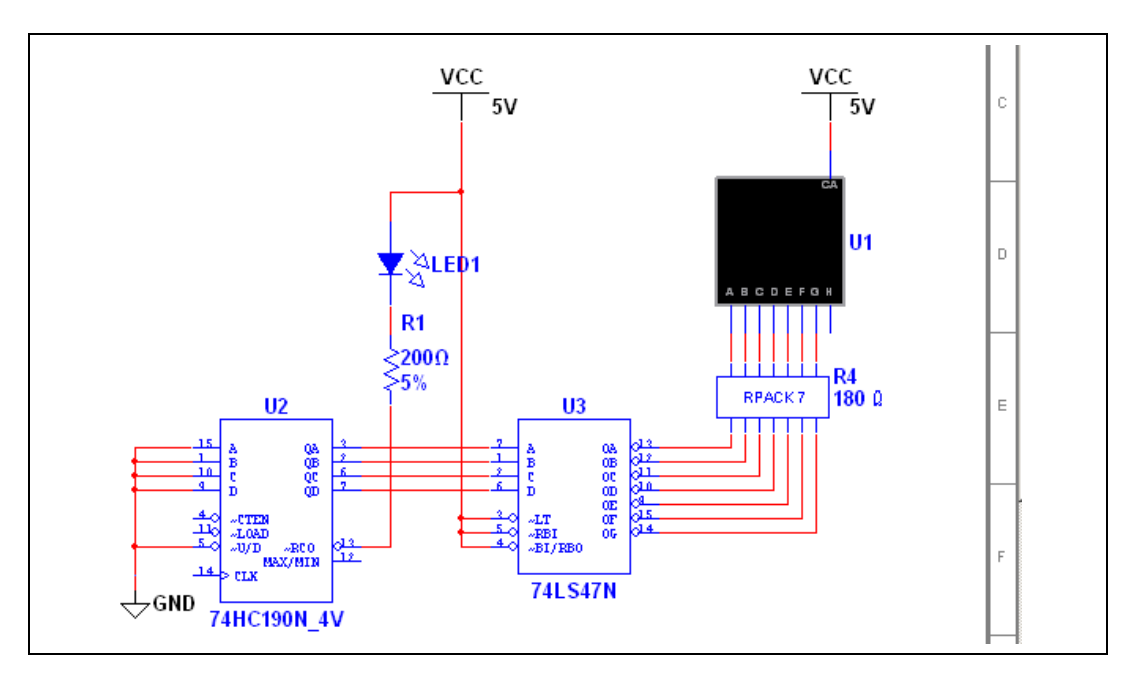

**Tipp** Verbinden Sie Elemente mit mehreren Anschlussstiften, wie U3 und R4, in einer Busleitung mit Hilfe von **Bus-Vektorverbindungen**. Einzelheiten dazu entnehmen Sie bitte dem Multisim-Benutzerhandbuch.

**Tipp Virtuelle Verdrahtung** — Damit die Verbindung nicht zu unübersichtlich wird, können Sie zwischen den Abschnitten "Counter Control" und "Digital Counter" virtuelle Verbindungen herstellen. Wenn zwei Netze den gleichen Netznamen enthalten, sind sie virtuell miteinander verbunden.

 $\mathbb{Q}$ 

 $\mathbb{Q}$ 

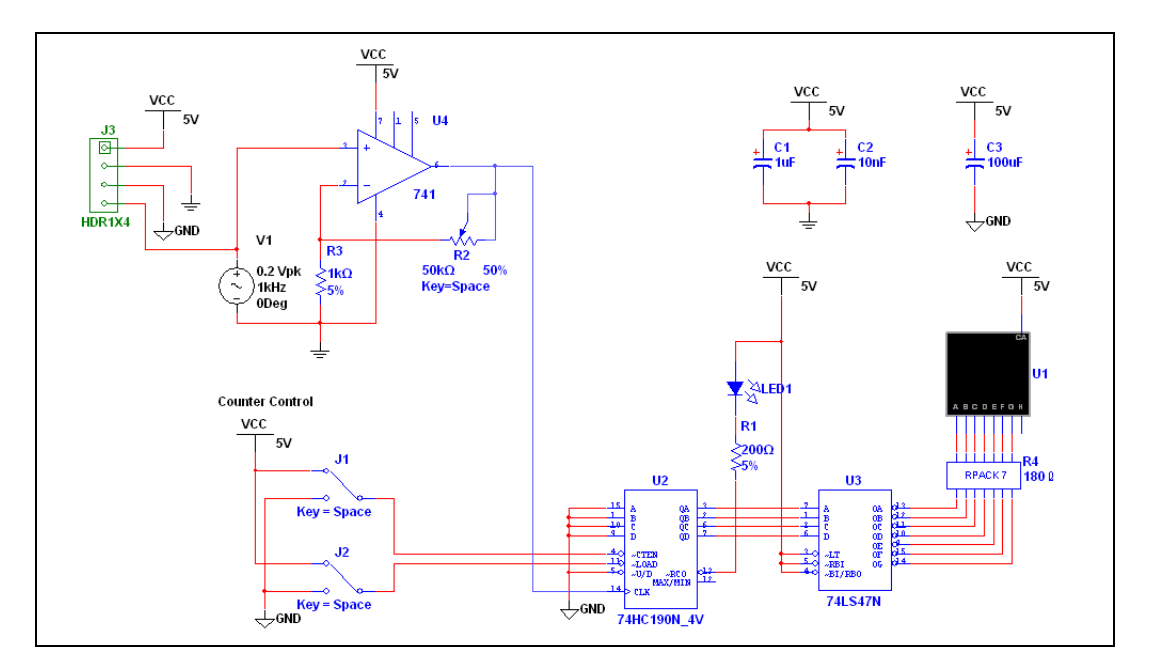

5. Verdrahten Sie den Rest der Schaltung entsprechend der Abbildung (siehe unten).

# Simulation

Durch Simulation Ihrer Schaltungen mit Multisim lassen sich schon früh Schaltungsfehler erkennen, wodurch Zeit und Geld gespart wird.

### Virtuelle Messinstrumente

In diesem Abschnitt wird Ihre Schaltung mit Hilfe eines virtuellen Oszillographen simuliert.

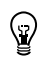

**Tipp** Um Zeit zu sparen, können Sie aber auch die Datei Getting Started 2.ms10 aus dem Ordner Getting Started verwenden, der sich unter samples befindet.

1. J1, J2 und R2 sind interaktive Bauelemente.

Um die Bedientasten für J1, J2 und R2 festzulegen, klicken Sie die Bauelemente doppelt an. Geben Sie auf der Registerkarte "Wert" in das Feld **Taste für Schalter** für J1 "E" ein, für J2 "L" und für R2 "A". Betätigen Sie <E>, um den Zähler zu aktivieren, oder klicken Sie auf die verbreiterte Linie, die erscheint, wenn sich der Cursor über J1 befindet. 2. Um einen Oszillographen einzufügen, wählen Sie **Simulieren**» **Instrumente**»**Oszillograph**. Verbinden Sie das Gerät wie im Schritt 4 dargestellt mit der restlichen Schaltung.

**Tipp** Um einfach zwischen den Kurven auf dem Oszillographen zu unterscheiden, klicken Sie die Leitung, die zum Eingang B des Geräts führt, mit der rechten Maustaste an und wählen Sie aus dem Kontextmenü die Option **Segment einfärben** aus. Wählen Sie eine andere Farbe als die der Leitung an Eingang A aus, z. B. Blau. (Beim Bearbeiten der Schaltung, z. B. beim Ändern der Leitungsfarbe, darf die Simulation nicht laufen).

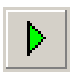

 $\bigcirc$ 

- 3. Klicken Sie das Symbol für den Oszillographen doppelt an, um die Vorderseite des Geräts mit der Anzeige und den Bedienknöpfen einzublenden. Wählen Sie **Simulieren»Start**. Im Oszillographen wird nun das Ausgangssignal des Operationsverstärkers angezeigt.
- Stellen Sie die Skalierung der Zeitbasis auf 2 ms pro Skalenteil und die Empfindlichkeit von Kanal A auf 500 mV pro Skalenteil ein. Der Oszillograph zeigt die Kurven dann folgendermaßen an:

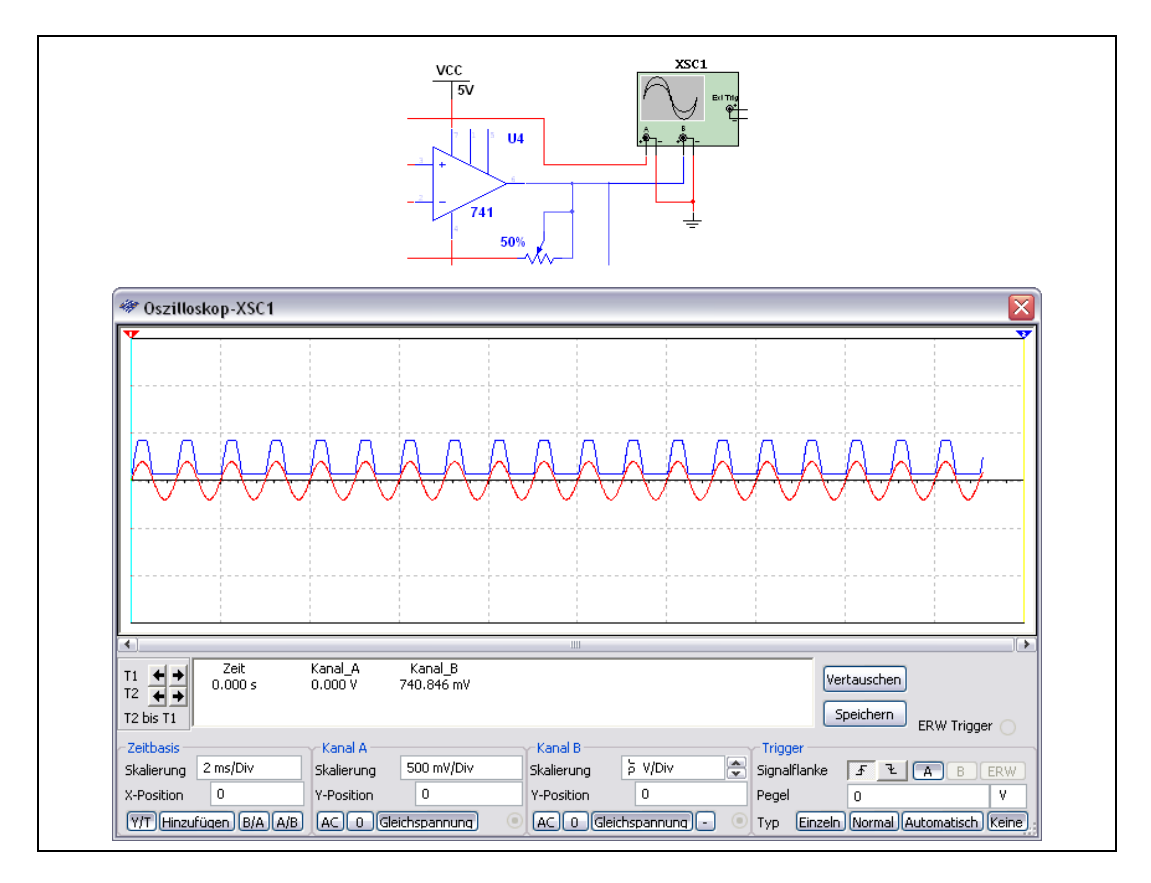

Während der Simulation der Schaltung zählt die 7-Segment-Anzeige aufwärts. Wenn der Zähler einmal durchgezählt hat, leuchtet eine LED auf.

5. Drücken Sie während der Simulation die Taste <E>, um den Zähler zu aktivieren oder zu deaktivieren. Das Starten ist low-aktiv.

Mit L wird der Zähler auf Null gestellt. Das Zurückstellen ist ebenfalls low-aktiv.

Drücken Sie <Shift + A> und beobachten Sie, was beim Drehen am Potentiometer geschieht. Wiederholen Sie das Ganze, aber drücken Sie diesmal nur <A>.

**Tipp** Statt mit den genannten Tasten können Sie die Bauelemente auch mit der Maus bedienen.

 $\bigcirc$ 

### Analyse

In diesem Abschnitt führen Sie an Ihrer Schaltung eine **AC-Analyse** durch, um den Frequenzgang des Verstärkers zu überprüfen.

So führen Sie eine **AC-Analyse** am Ausgang des Operationsverstärkers durch:

- Klicken Sie die Leiterbahn doppelt an, die zum Anschlussstift 6 des Operationsverstärkers führt, und ändern Sie den Netznamen im Dialogfeld Netz ggf. auf analog\_out.
- 2. Wählen Sie **Simulieren**»**Analysen**»**AC-Analyse** und klicken Sie auf die Registerkarte **Ausgabe**.

| ne i requenzanaryse                                                                                                    |        |                                                                               |                                                                                                    |     |
|----------------------------------------------------------------------------------------------------|--------|-------------------------------------------------------------------------------|----------------------------------------------------------------------------------------------------|-----|
| requenzparameter Ausgabe Analyseoption                                                                                           | en   2 | Zusammenfassung                                                               |                                                                                                    |     |
| Variable in der Schaltung                                                                                                    |        |                                                                               | Gewählte Variable für die Analyse                                                                              |     |
| Alle Variablen                                                                                                    | ~      |                                                                               | Alle Variablen                                                                                                 | ~   |
| V(2)<br>V(20)<br>V(21)<br>V(22)<br>V(23)<br>V(24)<br>V(7)<br>V(8)<br>V(9)<br>V(9)<br>V(9)<br>V(9)<br>V(9)<br>V(9)<br>V(9)<br>V(9 |        | > Hinzufügen ><br>< Entfernen <<br>Ausdruck bearbeiten<br>Ausdruck hinzufügen | Gewählte Variablen filtern                                                                                     |     |
| Weitere Optionen<br>Bauteil-/Modell-Parameter hinzufügen<br>Ausgewählte Variable löschen                                         |        | ]                                                                             | ] Alle Ausgangsparameter am Ende o<br>Simulation im Prüfpfad anzeigen<br>Auswahl der zu speichernden Variablen | ler |
|                                                                                                    |        | Simulation                                                                    | OK Abbrechen Hi                                                                                                | lfe |

3. Markieren Sie V(analog\_out) in der linken Spalte und klicken Sie auf **Hinzufügen**. Der Eintrag V(analog\_out) wird daraufhin in die rechte Spalte verschoben.

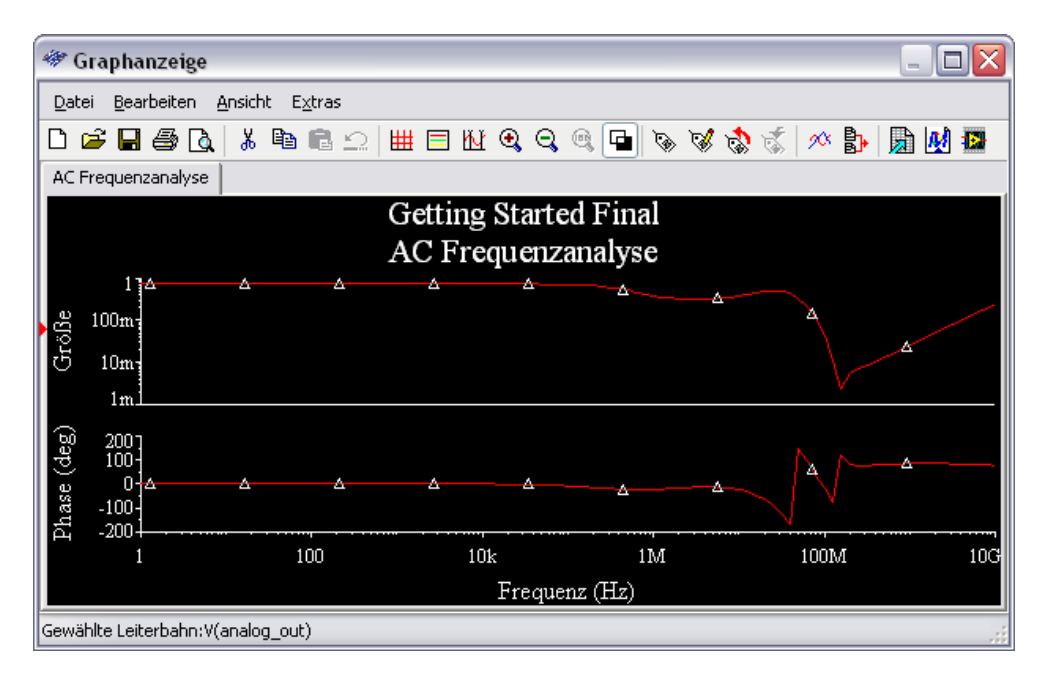

4. Klicken Sie auf **Simulation**. Die Ergebnisse der Analyse werden in der **Graphanzeige** angezeigt.

### **Die Graphanzeige**

In der **Graphanzeige** können Sie Diagramme und Tabellen anzeigen lassen, modifizieren, speichern und exportieren. In diesem Fenster werden die Ergebnisse aller Multisim-Analysen in Graphen und Diagrammen oder Kurvengraphen dargestellt (wie bei einem Oszillographen).

Zur Anzeige der Simulationsergebnisse in der Graphanzeige:

- 1. Starten Sie die Simulation wie oben beschrieben.
- 2. Wählen Sie Ansicht»Graphanzeige.

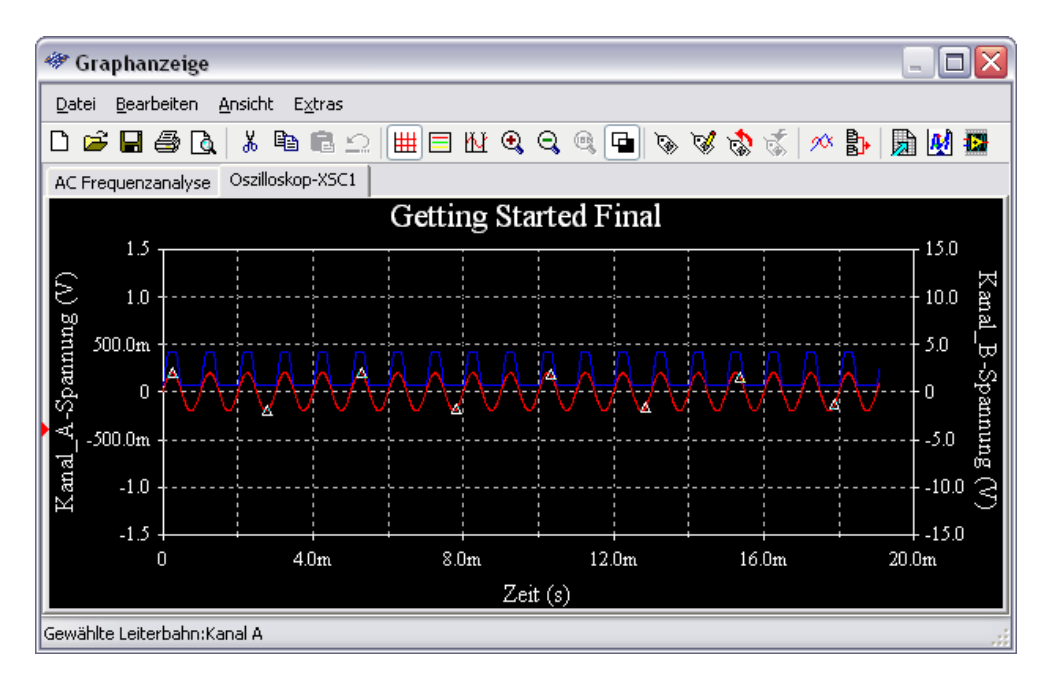

### **Der Postprozessor**

Im **Postprozessor** können Sie die Ergebnisse einer Schaltungsanalyse bearbeiten oder in Form eines Diagramms oder Graphen darstellen. Auf die Ergebnisse können arithmetische, trigonometrische, logarithmische, komplexe, logische sowie Exponential- und Vektorfunktionen angewandt werden.

# **Berichte**

In Multisim können unterschiedliche Arten von Berichten erzeugt werden: Stücklisten (BOMs), Einzelheiten zu Bauelementen, Netzlisten, Schaltplanstatistiken, Auflistungen nicht verbundener Gatter oder Querverweise. In diesem Abschnitt soll für den Beispielschaltplan eine Stückliste erstellt werden.

### Stückliste

Eine Stückliste ist eine Aufstellung der Bauelemente, die für eine bestimmte Schaltung und die Herstellung der zugehörigen Leiterplatte verwendet werden. Sie enthält folgende Angaben:

- Die Stückzahl jedes erforderlichen Bauelements.
- Eine Beschreibung, in der der Bauteiltyp (z. B. Widerstand) und die Größe des Bauteils (z. B. 5,1 k) enthalten ist.
- Die Kennung jedes Bauelements.
- Das Gehäuse oder den Platzbedarf jedes Bauelements.

Zum Erstellen einer Stückliste für Ihre Schaltung:

1. Wählen Sie aus dem Menü Berichte die Option Stückliste aus.

Nun wird die Stückliste geöffnet, die in etwa wie folgt aussieht:

| 🐲 Stücklistenanzeige (vom Dokument: Getting Started 2) 👘 📃 🔲 🔀 |           |                              |        |                      |  |  |  |  |
|----------------------------------------------------------------|-----------|------------------------------|--------|----------------------|--|--|--|--|
| 🖬 🖨 🖻 🏓 🔸 Vir 🔴                                                |           |                              |        |                      |  |  |  |  |
|                                                                | Stückzahl | Beschreibung                 | RefBez | Gehäuse              |  |  |  |  |
| 1                                                              | 1         | SEVEN_SEG_DECIMAL_COM_A_BLUE | U1     | Generic\75EG8        |  |  |  |  |
| 2                                                              | 1         | 74LS, 74LS47N                | U3     | IPC-2221A/222<br>016 |  |  |  |  |
| 3                                                              | 1         | CAP_ELECTROLIT, 1uF          | ⊂1     | IPC-7351\Chip        |  |  |  |  |
| 4                                                              | 1         | CAP_ELECTROLIT, 10nF         | C2     | IPC-7351\Chip        |  |  |  |  |
| 5                                                              | 1         | CAP_ELECTROLIT, 100uF        | С3     | IPC-7351\Chip        |  |  |  |  |
| 6                                                              | 1         | CONNECTORS, HDR1X4           | J3     | Generic\HDR1>        |  |  |  |  |
| 7                                                              | 2         | SWITCH, SPDT                 | J1, J2 | Generic\SPDT         |  |  |  |  |
| 8                                                              | 1         | LED_blue                     | LED1   | Ultiboard\LED9       |  |  |  |  |
| 9                                                              | 1         | RESISTOR, 1kΩ 5%             | R3     | IPC-7351\Chip        |  |  |  |  |
| 10                                                             | 1         | POTENTIOMETER, 50k           | R2     | Generic\LIN_P        |  |  |  |  |
| 11                                                             | 1         | RESISTOR, 200Ω 5%            | R1     | IPC-7351\Chip        |  |  |  |  |
| 12                                                             | 1         | RPACK_VARIABLE_2X7, 180 Ohm  | R4     | IPC-2221A/222        |  |  |  |  |
|                                                                | <         |                              |        |                      |  |  |  |  |

5

Um die Stückliste auszudrucken, klicken Sie auf die Schaltfläche **Drucken**. Daraufhin öffnet sich das Windows-Druckdialogfeld, in dem Sie den gewünschten Drucker, die Anzahl der Kopien usw. auswählen können.

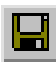

Klicken Sie zum Speichern der Stückliste auf die Schaltfläche **Speichern**. Daraufhin öffnet sich das Windows-Dialogfeld zum Speichern von Dateien, in dem Sie den Pfad und den Dateinamen angeben können.

Da die Stückliste hauptsächlich zur Unterstützung bei der Beschaffung und Herstellung gedacht ist, enthält sie lediglich reale Bauteile, also z. B. keine Quellen oder virtuellen Bauelemente. Bauelemente ohne zugewiesene Footprints erscheinen nicht in der Stückliste.

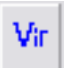

Wenn Sie eine Liste der Bauelemente in Ihrer Schaltung sehen wollen, bei denen es sich nicht um reale Bauelemente handelt, müssen Sie auf die Schaltfläche **Virtuelle Bauelemente anzeigen** klicken. Daraufhin wird ein weiteres Fenster geöffnet, in dem nur diese Bauelemente angezeigt werden.

Genaue Angaben zu Stücklisten und anderen Berichtarten finden Sie im Benutzerhandbuch zu Multisim.